## Digitaler Gemeinsamer Veranstaltungskalender Eberswalder Initiativen

Viele Initiativen und Vereine pflegen ihren eigenen Veranstaltungskalender über Ihre Webseite, indem sie dort Veranstaltungen eintragen. Mittels neuer Softwareschnittstellen ist es inzwischen möglich diese Termine zu importieren und zu exportieren. Somit können relativ einfach gemeinsame und übergreifende Kalender entstehen.

Zum Beispiel werden schon jetzt Veranstaltungen vom Verein Hebewerk e.V. (<u>http://hebewerk-eberswalde.de</u>), die mit der Offenen Werkstatt zu tun haben, automatisch auf der wandelBar-Seite (<u>http://stadt-und-land-im-wandel.de</u>) veröffentlicht.

So funktionierts:

(1) Wir verwenden auf unseren Wordpress-Webseiten das Plugin **All-In-One Event Calendar**, das kostenlos von Timely (<u>http://time.ly/</u>) bereitgestellt wird. Es lässt sich wie jedes anderes Plugin über dass Backend von Wordpress installieren: <u>http://time.ly/wordpress-calendar-plugin/core-calendar/</u> Danach erscheint "Events" im Wordpress Backend auf der linken Seite.

(2) Normalerweise wird eine Seite festgelegt, auf der der ganze Kalender zu sehen ist, sowie ein Auszug, der in der Seitenspalte (Widget-Area) angezeigt wird:

(2.a) Unter "Events-Settings" kann eingestellt werden, welche Seite die Kalenderseite sein soll. Diese Seite muss dann in einem Menu mit aufgenommen werden.

(2.b) Unter "Design-Widgets" steht das Widget "Upcomming Events" zur Verfügung, dass nun in einen Widgetbereich eingesetzt werden kann.

(2.c) Unter Event-Categories werden Kategorien angelegt, z.B. der Name einer Initiative von der Termine angezeigt werden sollen, z.B. "wandebar". Tipp: sparsam mit Kategorien umgehen und keine Unterkategorien anlegen.

(3) Neue Termine können entweder manuell selbst eingepflegt werden (Menupunkt Events-Add new) oder von anderen Seiten importiert werden, hier wirds spannend.

(3.a) Bei "Events-Add new" sollte unbedingt ein griffiger Titel, Datum und Uhrzeit und eine kurze Beschreibung eingestellt werden. In der Beschreibung muss der Ort und der Veranstalter genannt werden, da möglicherweise jemand anderes den Termin importiert und ihn auf einer anderen Webseite anzeigt! Ggf. wird noch eine Kategorie gewählt und dann "veröffentlicht".

Auch ist es möglich eine Wiederholung (z.B. sowas wie monatlich am ersten Samstag) anzugeben, dass erheblich die Terminpflege erleichtert.

(3.b) Import von anderen Terminen geht unter "Calender Feeds" mit dem iCal-Austauschformat. Dazu benötigt man die iCal-URL. Die bekommt man z.B. vom wandelBar-Kalender über <u>http://stadt-und-land-im-wandel.de/termine/</u> dort "subscribe/abonnieren" unter dem Kalender aufklappen und mir rechter Maustaste "Link-kopieren" beim Unterpunkt "Add to Appel Calender". Der Link wird dann bei "iCalendar/.ics Feed URL" eingetragen und mit "Add new subscription" gespeichert. Der Link sieht z.B. so aus: "webcal://stadt-und-land-im-wandel.de/?plugin=all-inone-event-calendar&controller=ai1ec\_exporter\_controller& action=export\_events&no\_html=true". Bei Kategorie hier die in 2.c angelegte Kategorie auswählen, Kategorien und Tags nicht mitkopieren! Nun werden stündlich die aktuellen Termine von wandelBar auf Deine Seite importiert. Wenn Du nur die Termine einer bestimmten Kategorie importieren willst, dann vorab auf dem wandelBar-Kalender eine einzelne Kategorie auswählen.. Zu den logisch auftretenden Fragen:

- Wenn Seite a einen Teil seiner Termine an Seite b exportiert und b alle Termine an a exportiert, werden die Termine möglicherweise gedoppelt. Solche zirkulären Effekte verhindern, indem nur einzelne Kategorien importiert werden.
- Wenn Termine auf einer Seite eigene und importierte sind, werden standardmäßig alle für den Export bereitgestellt.

(4) Sprache – ein Nachteil ist die aktuell fehlende Übersetzung ins Deutsche. Diese muss manuell von Eurem Wordpress Admin installiert werden: (a) mo und po Dateien herunterladen: <u>https://translate.time.ly/projects/timely/all-in-one-event-calendar</u>, (b) umbenennen in "all-in-one-event-calendar-de\_DE.po" und "all-in-one-event-calendar-de\_DE.mo" und dann (c) kopieren in wp-content/plugins/all-in-one-event-calendar/language Deiner Wordpressinstallation.